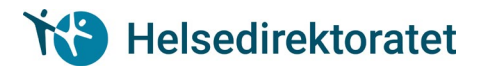

## Brukerveiledning for pålogging/delegering/tilgang til «Innmeldingslister»

## Innhold

| 1. | Generelt                                           | . 2 |
|----|----------------------------------------------------|-----|
| 2. | Sjekke om ansatt har tilgang til tjenesten         | . 2 |
| 3. | Delegere rettigheter til tjenesten                 | . 4 |
| 4. | Sjekke om organisasjon har abonnement på tjenesten | . 7 |

## Generelt

For at en organisasjon skal kunne sende inn en innmeldingsliste til Helsedirektoratet, må organisasjonen være meldt inn i abonnementsordningen for tjenesten. Personen som skal sende inn skjemaet må enten ha fått tildelt rollen «Utfyller/Innsender» i Altinn, eller må ha fått delegert rettighet til tjenesten.

Nedenfor følger beskrivelser av hvordan en organisasjon kan sikre at de som skal fylle ut skjemaet har de rette tilgangene, og hvordan en ansatt kan sjekke om vedkommende har fått den riktige tilgangen.

Relevante tjenester i dag er:

- Innmeldingslister til Helsedirektoratet
- Registrering av gjennomført kurs i akuttmedisin
- Innmeldingsliste for Mattilsynet

| Sjekke om ansatt har tilgang til tjenesten |                                                       |                                                                    |
|--------------------------------------------|-------------------------------------------------------|--------------------------------------------------------------------|
| Steg                                       | Handling                                              | Skjermbilde / referanse                                            |
| For å k                                    | unne sende inn en innmeldingsliste, må den ansatt     | e enten ha rollen «Utfyller/Innsender» i Altinn eller gitt         |
| skjema                                     | /tjeneste må være delegert til den ansatte.           |                                                                    |
| 1                                          | Logg på <u>Altinn</u> ved å trykke på «Logg inn»-     |                                                                    |
|                                            | knappen lengst til høyre i bildet.                    | Language - Logg inn 👔                                              |
| 2                                          | I ID-porten velg ønsket påloggingsmåte og logg<br>på. | ALTINN D Altinn                                                    |
|                                            |                                                       | VELG ELEKTRONISK ID                                                |
|                                            |                                                       | MinID Med kode fra SMS eller PIN-kodebrev                          |
|                                            |                                                       | <b>BANKID</b><br>Bruk BankID-app, kodebrikke eller BankID på mobil |
|                                            |                                                       | buypass BUYPASS ID<br>Bruk Buypass ID i smartkort eller mobil      |
|                                            |                                                       | COMMFIDES Med smartkort                                            |
|                                            |                                                       | Altinn GÅ VIDERE TIL FLERE<br>INNLOGGINGSMETODER                   |
|                                            |                                                       | Slik skaffer du deg elektronisk ID                                 |

| 3 | I nedtrekkslisten over hvem du ønsker å                                  | Ide dine aktører     □ Se slie underenheter     □ Se slettede enheter                                                                                                    |
|---|--------------------------------------------------------------------------|----------------------------------------------------------------------------------------------------|
|   | representere, velg organisasjon du ønsker å sende innmeldingslisten for. | GJELSETH CHRISTIAN L Fadselson.                                                                                                    |
|   |                                                                          | HELSEDIREKTORATET Org.nr. 983 544 622                                                                                                    |
|   | Hvis du ikke finner din organisasjon i listen, ta                        | 17 underenheter                                                                                                    |
|   | kontakt med den som administrerer Altinn-                                |                                                                                                    |
|   | tilgangene i din organisasjon. Du kan da enten                           |                                                                                                    |
|   | be vedkommende om å:                                                     |                                                                                                    |
|   | <ul> <li>Delegere ønsket tjeneste til deg.</li> </ul>                    |                                                                                                    |
|   | (Anbefales)                                                              |                                                                                                    |
|   | <ul> <li>Gi deg rollen «Utfyller/Innsender».</li> </ul>                  |                                                                                                    |
|   | Rollen «Utfyller/Innsender» i Altinn gir mulighet                        |                                                                                                    |
|   | for å kunne fylle ut og sende inn mange ulike                            |                                                                                                    |
|   | skjemaer på vegne av organisasjonen du                                   |                                                                                                    |
|   | representerer.                                                           |                                                                                                    |
| 4 | Dette steget gjelder kun dersom du fikk opp                              | Image: Second second second |
|   | din organisasjon i listen over hvem du kan                               |                                                                                                    |
|   | representere.                                                            | Søk etter innhold Q                                                                                                    |
|   | Hvic du fant at du kan rannacantara din                                  |                                                                                                    |
|   | organisasion i foregående steg, så kan du søke                           | Alle skjema                                                                                                    |
|   | onn gitt tieneste under «Alle skiema» og                                 | Arbeids- og velferdsetaten (NAV)                                                                                                    |
|   | «Etater» illustrert til venstre. Bla deretter ned til                    | Arbeidstilsynet Ofte brukte skjema og tjenester:                                                                                                    |
|   | du finner Helsedirektoratet og velg ønsket                               | Avinor AS Barnes, unndoms, on familiadirektoratet                                                                                                    |
|   | tieneste.                                                                | Brønnøysundregistrene Flyttemelding for flying innenlands                                                                                                    |
|   |                                                                          | Produkter og tje i ster fra Brønnøysundregistrene Datatilsynet Registrere prog endre eksisterende foretak og enheter -                                                                                                    |
|   | Du får opp en side om skjema. Trykk «Start                               | Samordne registermelding Direktoratet for byggkvalitet Kontal wijema - Skatteetaten (privatperson)                                                                                                    |
|   | tjeneste».                                                               | Direktoratet for e-helse Korgaktskjema - Skatteetaten (næringsdrivende)                                                                                                    |
|   |                                                                          | Direktoratet for mineralforvaltning med<br>Bergmesteren for Svalbard                                                                                                    |
|   | Hvis skjemaet kommer opp, har du tilgang til å                           | Direktoratet for samfunnssikkerhet og                                                                                                    |
|   | fylle ut og sende inn innmeldingslisten.                                 |                                                                                                    |
|   |                                                                          |                                                                                                    |
|   | Hvis skjemaet ikke kommer opp, ta kontakt med                            |                                                                                                    |
|   | den som administrerer Altinn-tilgangene i din                            |                                                                                                    |
|   | vodkommondo om å:                                                        |                                                                                                    |
|   | - Delegere ørsket tieneste til deg                                       |                                                                                                    |
|   | (Anbefales)                                                              |                                                                                                    |
|   | - Gi deg rollen «Utfyller/Innsender».                                    |                                                                                                    |
|   |                                                                          |                                                                                                    |
|   | Rollen «Utfyller/Innsender» gir mulighet for å                           |                                                                                                    |
|   | kunne fylle ut og sende inn mange ulike                                  |                                                                                                    |
|   | skjemaer på vegne av organisasjonen du                                   |                                                                                                    |
|   | representerer.                                                           |                                                                                                    |

| Delegere rettigheter til tjenesten                                                                                                    |                                                       |                                                                                                    |
|----------------------------------------------------------------------------------------------------|-------------------------------------------------------|----------------------------------------------------------------------------------------------------|
| Steg                                                                                                    | Handling                                              | Skjermbilde / referanse                                                                                                    |
| For at enkeltansatte skal få tilgang til å sende inn gitt skjema/tjeneste, må de enten ha fått rollen<br>«Utfyller/innsender» i Altinn, eller delegeres tilgang til ønsket skjema/tjeneste. |                                                       |                                                                                                    |
| For mange ansatte er innmeldingslisten det eneste skjemaet de skal sende inn på vegne av organisasjonen. Det er da<br>anbefalt at det kun er rettigheter til selve skjemaet som delegeres.  |                                                       |                                                                                                    |
| neden<br>1                                                                                                    | lorge på Alting vod å trykko på «Lorg ing»            | ankenskjema.                                                                                                    |
| 1                                                                                                    | knappen lengst til høyre i bildet.                    | Language - Logg inn 👔                                                                                                    |
| 2                                                                                                    | I ID-porten velg ønsket påloggingsmåte og logg<br>på. | ALTINN D Altinn                                                                                                    |
|                                                                                                    |                                                       | VELG ELEKTRONISK ID                                                                                                    |
|                                                                                                    |                                                       | MINID<br>Med kode fra SMS eller PIN-kodebrev                                                                                                    |
|                                                                                                    |                                                       | <b>BANKID</b><br>Bruk BankID-app, kodebrikke eller BankID på mobil                                                                              |
|                                                                                                    |                                                       | buypass BUYPASS ID<br>Bruk Buypass ID i smartkort eller mobil                                                                                   |
|                                                                                                    |                                                       | COMMFIDES Med smartkort                                                                                                    |
|                                                                                                    |                                                       |                                                                                                    |
|                                                                                                    |                                                       |                                                                                                    |
|                                                                                                    |                                                       | Slik skaffer du deg elektronisk ID                                                                                                    |
| 3                                                                                                    | l nedtrekkslisten over hvem du ønsker å               | Alle dine aktører                                                                                                    |
|                                                                                                    | representere, velg organisasjonen du ønsker å         | GJELSETH CHRISTIAN L Fødselanr                                                                                                    |
|                                                                                                    | sende innmeldingslisten for.                          |                                                                                                    |
|                                                                                                    |                                                       | 17 underenheter                                                                                                    |
|                                                                                                    |                                                       |                                                                                                    |
| 4                                                                                                    | Velg menypunktet «Profil, roller og rettigheter»      | Image: Construction     Image: Construction       Image: Construction     Image: Construction       Image: Construction     Image: Construction |

| 5 | Trykk på knappen «Andre med rettigheter til<br>virksomheten»                                                                                                    | Profil, roller og rettigheter         For:       AUKLANDSHAMN OG RØYSE REVISJON org. nr. 910257889         Din kontaktinformasjon for virksomheten         Felles kontaktinformasjon for virksomheten         Skjema og tjenester du har rettighet til         Skjema og tjenester du har rettighet til         Andre med rettigheter til virksomheten         Avanserte innstillinger |
|---|----------------------------------------------------------------------------------------------------|----------------------------------------------------------------------------------------------------|
| 6 | Det kommer opp en oversikt over andre<br>personer som har rettigheter til virksomheten.<br>Sjekk om personen finnes i listen over personer<br>som har rettigheter til din virksomhet. Dersom<br>du finner personen, trykk på linken «Gi og<br>fjerne rettigheter».<br>Dersom personen som skal ha rettighet tilhører<br>en virksomhet som har rettigheter, trykk på<br>linken «Se alle med rettigheter» for å se om<br>personen finnes der. Dersom du finner<br>personen der, trykk på linken «Gi og fjerne<br>rettigheter».<br>Dersom du ikke finner personen som skal ha<br>rettigheter i listen, trykk på «+» i boksen «Legg<br>til ny person» | Andre med rettigheter til virksomheten<br>Attivitetslogg  Fornavn Etternavn  See alle med rettigheter v  Legg til ny person  Legg til ny person  Legg til ny person  Legg til ny person  Med rettigheter v                                                                                                    |
| 7 | Dette steget gjelder bare hvis du har trykket på<br>«+» for å legge til ny person.<br>Legg inn fødselsnummer og etternavn på<br>personen du ønsker å legge til og trykk på<br>knappen «Neste».                                                                                                    | Legge til ny person eller virksomhet         Hva skal du legge til:         Person         Ekstern virksomhet         Hvem vil du legge til?         Fødselsnr./brukernavn::11 sitter.         Etternavn:         Neste                                                                                                    |

| -  |                                                                                                    |                                                                                                    |
|----|----------------------------------------------------------------------------------------------------|----------------------------------------------------------------------------------------------------|
| 8  | <ul> <li>Skriv inn navn på ønsket tjeneste. Illustrasjonen<br/>til høyre viser i dette eksempelet tjenesten<br/>«Innmeldingslister til Helsedirektoratet».</li> <li>Relevante tjenester i dag er: <ul> <li>Innmeldingslister til Helsedirektoratet</li> <li>Registrering av gjennomført kurs i<br/>akuttmedisin</li> <li>Innmeldingsliste for Mattilsynet</li> </ul> </li> </ul> | Gi og fjerne rettigheter         EFER SONAVN ETTERNAVN         Fjern en eller flere rettigheter>         Di nye rettigheter:         Immeding av private helseljenester til Norsk pasientskadeerstatning<br>Immeding av private helseljenester til Norsk pasientskadeerstatning<br>Immeding av private helseljenester til Norsk pasientskadeerstatning<br>Immeding av private helseljenester til Norsk pasientskadeerstatning<br>Immeding av private helseljenester til Norsk pasientskadeerstatning<br>Immeding av private helseljenester til Norsk pasientskadeerstatning<br>Immeding av private helseljenester til Norsk pasientskadeerstatning<br>Immeding av private helseljenester til Norsk pasientskadeerstatning<br>Immeding av private helseljenester til Norsk pasientskadeerstatning<br>Immeding av private helseljenester til Norsk pasientskadeerstatning<br>Immeding av private helseljenester til Norsk pasientskadeerstatning<br>Immeding av private helseljenester til Norsk pasientskadeerstatning<br>Immeding av private helseljenester til Norsk pasientskadeerstatning           |
| 9  | Du kan velge om du ønsker å tildele personen<br>rollen «Utfyller/innsender» eller om personen<br>kun skal få tilgang til denne tjenesten. Vi<br>anbefaler det siste.<br>Trykk på link «Alternativ tildeling: Gi tilgang kun<br>til denne tjenesten».                                                                                                    | Stård  Gi og fjerne rettigheter  Du gir romann Ertemann I rettighet til UTDANNINGSINSTITUSION ABC  Innmeldingsliste til Helsedirektoratet  Gi rollene som kreves for å bruke tjenesten  Mangler denne rollen: (V Uttyller/Innsender)  Gi roller Atternativ tildeling: Gi tilgang kun til denne tjenesten                                                                                                    |
| 10 | Du velger hvilke tilganger personen skal få til<br>skjemaet. For at personen skal kunne fullføre<br>operasjonen alene, må man velge både «Fylle<br>ut» og «Signere».<br>Trykk på «Gi rettigheter»                                                                                                    | Gi og fjerne rettigheter         Du gir romaan errenaam rettighet til Arroanningsinstritusion aac         Innmeldingsliste til Helsedirektoratet         Alternativ tildeling: Gi tilgang kun til dette skjemaet         Anbefales kun hvis du vil gi brukeren begrensede rettigheter.         Immeldingsliste         Immeldingsliste <t< th=""></t<> |
| 11 | Den ansatte får e-post om at den har fått<br>rettighet til skjemaet.                                                                                                    |                                                                                                    |

## Sjekke om organisasjon har abonnement på tjenesten Steg Handling Skjermbilde / referanse For å kunne sende inn en innmeldingsliste må organisasjonen som listen sendes på vegne av, ha et abonnement på tjenesten. Det er Helsedirektoratet som administrerer abonnementer. Ta kontakt med Helsedirektoratet på godkjenning@helsedir.no for å be om tilgang til ønsket tjeneste. For å kunne se om organisasjonen har abonnement, må den påloggede bruker ha rollen «Utfyller / innsender». En del eksterne roller har allerede «Utfyller/innsender»-rollen inkludert. Logg på Altinn ved å trykke på «Logg inn»-1 knappen lengst til høyre i bildet. Language -Logg inn 2 I ID-porten velg ønsket påloggingsmåte og logg ALTINN O Altinn på. VELG ELEKTRONISK ID MINID MinID Med kode fra SMS eller PIN-kodebrev BANKID ≣=≣ bankID Bruk BankID-app, kodebrikke eller BankID på mobil **BUYPASS ID buy**pass Bruk Buypass ID i smartkort eller mobil COMMFIDES COMMFIDES Med smartkort GÅ VIDERE TIL FLERE O Altinn INNLOGGINGSMETODER Slik skaffer du deg elektronisk ID I nedtrekkslisten over hvem du ønsker å 3 Alle dine aktører Se alle underenheter Se slettede enheter representere, velg kursarrangør du ønsker å GJELSETH CHRISTIAN L Fødselsnr. sende innmeldingslisten for. HELSEDIREKTORATET Org.nr. 983 544 622 17 underenheter 4 Start en av de respektive tjenestene: Innmeldingslister til Helsedirektoratet \_ Registrering av gjennomført kurs i akuttmedisin Innmeldingsliste for Mattilsynet Hvis ønsket skjemaet kommer opp, har din organisasjon abonnement på tjenesten, og du

| 5 | har rollen «Utfyller/innsender» som gjør at du<br>kan fylle ut og sende inn skjemaet.<br>Dersom skjemaet ikke kommer opp, må du gå<br>til neste steg.<br><b>Dette steget og påfølgende steg gjelder kun<br/>dersom du ikke fikk opp skjemaet.</b><br>Velg menypunktet «Profil, roller og rettigheter»                                                                                                    | BZESETH CHRISTIAN L<br>Canguage - GJELSETH CHRISTIAN L<br>Canguage - GJELSETH CHRISTIAN L<br>Canguage - GJELSETH CHRISTIAN L                                                                                                    |
|---|----------------------------------------------------------------------------------------------------|----------------------------------------------------------------------------------------------------|
| 6 | Sjekk at det under overskriften «Profil, roller og<br>rettigheter» ved siden av «For:» står navnet på<br>virksomheten og organisasjonsnummeret som<br>du representerer.<br>Hvis det ikke står det, kan du endre det ved å<br>trykke på pilen til høyre.<br>Velg knappen «Skjema og tjenester du har<br>rettigheter til»                                                                                                    | Profil, roller og rettigheter         For       Image: Second to a second to a secon |
| 7 | Sjekk om du har rollen «Utfyller/Innsender».<br>Dersom du har rollen og du ikke fikk opp<br>skjemaet, så mangler din organisasjon<br>abonnement på tjenesten. Send e-post til<br><u>godkjenning@helsedir.no</u> med informasjon om<br>navn og organisasjonsnummer til virksomheten<br>du representerer. Dette må være det samme<br>navnet og organisasjonsnummeret som vises<br>ved siden av «For:» under overskriften «Profil,<br>roller og rettigheter».<br>Dersom du ikke har rollen, må du kontakte en<br>person ved kursarrangør som har denne<br>rettigheten for å få sjekket om dere har<br>abonnement. | Skjema og tjenester du har rettighet til         Skjema og tjenester du har rettighet til         Skjema og tjenester du har rettighet til         Skjema og tjenester du har rettighet til         Par disse (2) rollene:         Daglig leder / administrerende direktør         Fra Enhetsregisteret ?         Styrets leder         - Basisrolle         Signerer av Samordnet registermelding         - Tilgangsstyring         2         Uttylter/Innsender                                                                                                    |